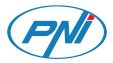

# **PNI IP744**

| English    | <br>2  |
|------------|--------|
| Български  | <br>13 |
| Deutsch    | <br>24 |
| Español    | <br>35 |
| Français   | <br>46 |
| Magyar     | <br>57 |
| Italiano   | <br>68 |
| Nederlands | <br>79 |
| Polski     | <br>90 |
| Romana     | <br>10 |

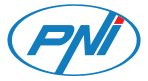

### **PNI IP744** Video surveillance camera

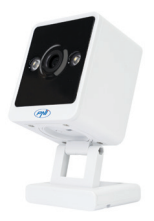

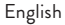

# **Technical specifications**

| Sensor resolution | 4MP                 |
|-------------------|---------------------|
| Video compression | Smart H.265+        |
| Lens              | 3.6 mm              |
| LED               | 2 IR LEDs and with  |
|                   | white light         |
| Illumination      | 0.1LUX/F1.2         |
| Audio encoding    | G.711               |
| Two-way audio     | Built-in microphone |
|                   | and speaker         |
| Local storage     | micro SD card max.  |
|                   | 128GB* / Cloud*     |
| Wi-Fi standard    | 802.11b/g/n         |

| Wi-Fi frequency    | 2.4 GHz         |
|--------------------|-----------------|
| Wi-Fi transmission | 100mW           |
| power              | 10011100        |
| Power supply       | DC 5V 1A        |
| Current            | max. 2W         |
| Operating          | 26°C +80°C      |
| temperature        | -20 C ~ 180 C   |
| Dimensions         | 55 x 42 x 75 mm |
| Weight             | 92 g            |

- \* SD card is not included.
- \* Cloud, paid service.

# Tris Home app

Install a micro SD card (max. 128GB) in the camera and power the camera using the cable and adapter included.

Download the application by scanning the attached QR code:

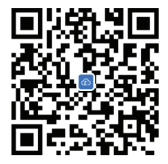

- 1. Create an account and log in.
- In the mobile phone, activate the Location and the Bluetooth function.
- 3. The application will scan nearby Bluetooth

devices. After your camera has been identified, add the Wi-Fi network password and wait for the configuration to complete.

#### Manual configuration

- Press the "+" button to add the camera to the application.
- Select the "WiFi Camera" "Square Camera" category.
- 3. Press "Next" in the following interface.
- If you do not hear the voice prompt "System starting up, wait to be configured", press and hold the Reset key located next to the micro SD card slot.
- 5. Add the Wi-Fi network password.
- 6. Orient the QR code on the phone screen

towards the camera lens at a distance of 25-30 cm. Wait for the camera configuration.

- After the camera has been configured, you can change its default name, then press "Save".
- Set the recording mode: continuous or motion detection.
- 9. Activate motion detection notifications.
- 10. Press the "Completed" button to complete the camera configuration.

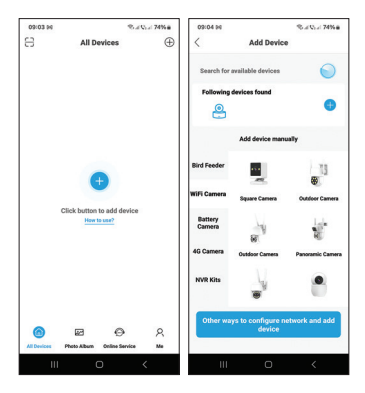

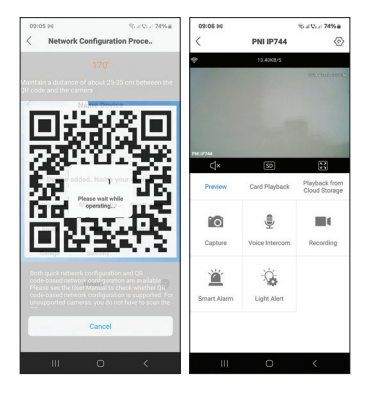

| 09107 94 Sal Via                                              | 74%#  | 09:07 94            |                         | S.: 0.: 74% a |
|---------------------------------------------------------------|-------|---------------------|-------------------------|---------------|
| < Smart Alarm                                                 |       | <                   | PNI IP744               |               |
| On                                                            |       | ÷                   | 23.3063/5               |               |
| Human Detection                                               |       |                     |                         |               |
| Alarm Mode Capture Image/Record V                             | deo > |                     |                         |               |
| Alarm Push<br>Notify the mobile app when an alarm is detected |       | Control Made        |                         | -             |
| Push Settings<br>DND                                          |       | Full Color/Infrared | Nght Vision/CO-IR Alert | EO-IR Alert A |
| alarm messages allently<br>System Notification                |       | Full Color          |                         |               |
| Change sound and vibration settings in system<br>settings     | >     | Infrared Nigh       | t Vision                |               |
| Other Settings<br>Advanced                                    | >     | EO-IR Alert         |                         | ۲             |
|                                                               |       | Sensitivity         |                         | Medium >      |
|                                                               |       | Light ON Dur        | ation                   | 60a >         |
|                                                               |       | Intelligent Ale     | ert                     | >             |
|                                                               |       |                     | Cancel                  |               |
| III O <                                                       |       | ш                   | O                       | <             |

# Functions and settings available in the application

- Motion detection settings.
- · Actions in case of motion detection.
- Alarm notifications.
- 3 IR lighting modes: color, IR or smart.
- Advanced settings, volume level, language selection, micro SD card management and formatting.
- Recording settings, enable audio recording etc.

# Simplified EU declaration of conformity

ONLINESHOP SRL declares that the PNI IP744 video surveillance camera complies with RED Directive 2014/53/EU. The full text of the EU declaration of conformity is available at the following internet address: https://www.mypni.eu/products/9611/ download/certifications

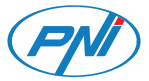

# **PNI IP744**

#### Камера за видеонаблюдение

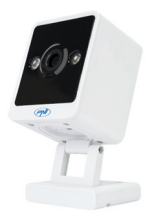

#### Български

#### Технически спецификации

| Разделителна<br>способност на | 4MP               |
|-------------------------------|-------------------|
| сензора                       |                   |
| Видео компресия               | Smart H.265+      |
| Лещи                          | 3.6 mm            |
| LED                           | 2 IR светодиода и |
|                               | с бяла светлина   |
| Осветеност                    | 0.1LUX/F1.2       |
| Аудио кодиране                | G.711             |
| Двупосочно аудио              | Вградени          |
|                               | микрофон и        |
|                               | високоговорител   |

| Локално<br>съхранение         | micro SD карта<br>макс. 128GB* /<br>Cloud* |
|-------------------------------|--------------------------------------------|
| Wi-Fi стандарт                | 802.11b/g/n                                |
| Wi-Fi честота                 | 2,4 GHz                                    |
| Мощност на Wi-Fi<br>предаване | 100mW                                      |
| Захранване                    | DC 5V 1A                                   |
| Консумация                    | макс. 2W                                   |
| Работна<br>температура        | -26°C ~ +80°C                              |
| Размери                       | 55 x 42 x 75 mm                            |
| Тегло                         | 92 g                                       |

\* SD картата не е включена.

\* Cloud, платена услуга.

#### Приложение Tris Home

Инсталирайте micro SD карта (макс. 128 GB) във фотоапарата и захранвайте фотоапарата с помощта на кабела и адаптера, включени в комплекта.

Изтеглете приложението, като сканирате приложения QR код:

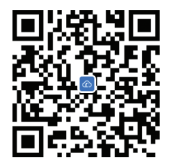

- 1. Създайте акаунт и влезте.
- 2. В мобилния телефон активирайте функцията Location и Bluetooth.

- 4. Ако не чуете гласовата подкана "Системата се стартира, изчакайте бъдете конфигурирани". да натиснете и задръжте бутона за нулиране, разположен до слота за
- 3. Натиснете "Напред" в следния интерфейс.
- Изберете категорията "WiFi камера" - "Квадратна камера".
- 1. Натиснете бутона "+", за да добавите камерата към приложението.
- Ръчна конфигурация
- 3. Приложението ще сканира близките Bluetooth устройства. След като вашата камера бъде идентифицирана, добавете паролата за Wi-Fi мрежа и изчакайте конфигурацията да завърши.

micro SD карта.

- 5. Добавете паролата за Wi-Fi мрежа.
- Насочете QR кода на екрана на телефона към обектива на камерата на разстояние 25-30 см. Изчакайте конфигурацията на камерата.
- Следкатокамератаеконфигурирана, можете да промените нейното име по подразбиране, след което натиснете "Запазване".
- Задайте режим на запис: непрекъснато или детекция на движение.
- Активирайте известията за откриване на движение.
- Натиснете бутона "Завършено", за да завършите конфигурацията на

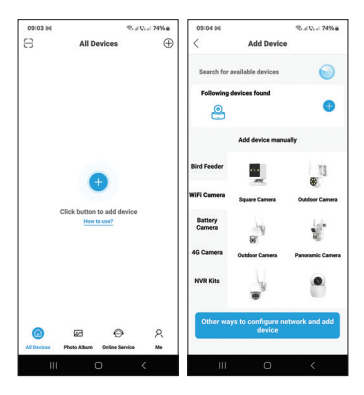

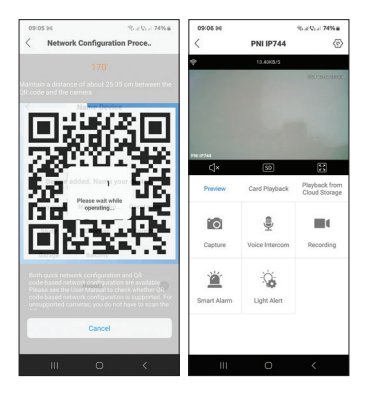

| 09:07 94 % # Vol 74% #                                                   | 03:07 94                                     | Stat Q1.4 74% ∎ |
|--------------------------------------------------------------------------|----------------------------------------------|-----------------|
| < Smart Alarm                                                            | < PNI IP744                                  |                 |
| on 💽                                                                     | P 21.304.4                                   |                 |
| Human Detection                                                          |                                              |                 |
| Alarm Settings Alarm Mode Cepture Image/Record Video >                   |                                              |                 |
| Alarm Push<br>Notify the mobile app when an alarm is detected            | Control Made                                 | -               |
| Push Settings<br>DND<br>DND is turned on. Your mobile phase will receive | Full Color/Infrared Night Vision/DD-IR Alert | EO-IR Alert A   |
| System Notification<br>Charge sound and vibration settings in system     | Infrared Night Vision                        |                 |
| Other Settings Advanced >                                                | EO-IR Alert                                  | ۲               |
|                                                                          | Sensitivity                                  | Medium >        |
|                                                                          | Light ON Duration                            | 60s >           |
|                                                                          | Intelligent Alert                            | >               |
|                                                                          | Cancel                                       |                 |
| III O K                                                                  | III O                                        | <               |

#### Функции и настройки, налични в приложението

- Настройки за откриване на движение.
- Действия при засичане на движение.
- Алармени известия.
- З режима на IR осветление: цветен, IR или интелигентен.
- Разширени настройки, ниво на звука, избор на език, управление и форматиране на micro SD карта.
- Настройки за запис, активиране на аудио запис и др.

#### Опростена ЕС декларация за съответствие

ONLINESHOP SRL декларира, че камерата за видеонаблюдение PNI IP744 отговаря на Директива RED 2014/53/ EU. Пълният текст на EC декларацията за съответствие е достъпен на следния интернет адрес: https://www.mypni.eu/products/9611/ download/certifications

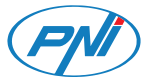

## **PNI 19744** Videoüberwachungskamera

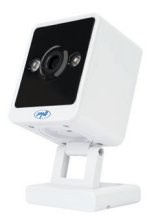

#### Deutsch

# Technische Spezifikationen

| Sensorauflösung   | 4MP              |
|-------------------|------------------|
| Video-Kompression | Smart H.265+     |
| Linse             | 3.6 mm           |
| LED               | 2 IR-LEDs und    |
|                   | mit weißem Licht |
| Erleuchtung       | 0,1 LUX/F1,2     |
| Audiokodierung    | G.711            |
| Zwei-Wege-Audio   | Eingebautes      |
|                   | Mikrofon und     |
|                   | Lautsprecher     |
| Lokaler Speicher  | Micro-SD-Karte   |
|                   | max. 128 GB* /   |
|                   | Cloud*           |

| WLAN-Standard                 | 802.11b/g/n     |
|-------------------------------|-----------------|
| WLAN-Frequenz                 | 2,4 GHz         |
| WLAN-<br>Übertragungsleistung | 100 mW          |
| Stromversorgung               | DC 5V 1A        |
| Konsum                        | max. 2W         |
| Betriebstemperatur            | -26°C ~ +80°C   |
| Maße                          | 55 x 42 x 75 mm |
| Gewicht                       | 92 g            |

\* SD-Karte ist nicht im Lieferumfang enthalten.

\* Cloud, kostenpflichtiger Dienst.

# Tris Home-App

Installieren Sie eine Micro-SD-Karte (max. 128 GB) in der Kamera und versorgen Sie die Kamera mit dem mitgelieferten Kabel und Adapter mit Strom.

Laden Sie die Anwendung herunter, indem Sie den beigefügten QR-Code scannen:

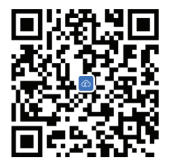

- Erstellen Sie ein Konto und melden Sie sich an.
- 2. Aktivieren Sie im Mobiltelefon die

Standort- und Bluetooth-Funktion.

- Die Anwendung scannt Bluetooth-Geräte in der Nähe. Nachdem Ihre Kamera identifiziert wurde, fügen Sie das WLAN-Netzwerkkennwort hinzu und warten Sie, bis die Konfiguration abgeschlossen ist.
   Manuelle Konfiguration
- Drücken Sie die "+"-Taste, um die Kamera zur Anwendung hinzuzufügen.
- Wählen Sie die Kategorie "WiFi-Kamera" – "Quadratische Kamera".
- Klicken Sie in der folgenden Oberfläche auf "Weiter".
- Wenn Sie die Sprachansage "System wird gestartet, warten auf Konfiguration" nicht hören, halten Sie die Reset-Taste neben dem Micro-SD-Kartensteckplatz

gedrückt.

- Fügen Sie das WLAN-Netzwerkkennwort hinzu.
- Richten Sie den QR-Code auf dem Telefonbildschirm in einem Abstand von 25–30 cm auf das Kameraobjektiv aus. Warten Sie auf die Kamerakonfiguration.
- Nachdem die Kamera konfiguriert wurde, können Sie ihren Standardnamen ändern und dann auf "Speichern" klicken.
- Stellen Sie den Aufnahmemodus ein: kontinuierlich oder Bewegungserkennung.
- Klicken Sie auf die Schaltfläche "Abgeschlossen", um die Kamerakonfiguration abzuschließen.

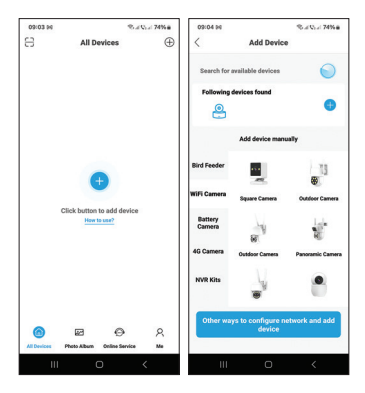

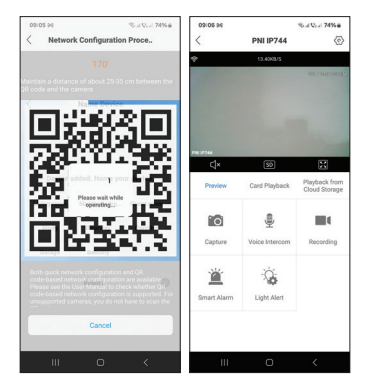

| 09:07 94 Rod Que 749                                                               | 09:07 94                                     | Sat 9: 474%   |
|------------------------------------------------------------------------------------|----------------------------------------------|---------------|
| < Smart Alarm                                                                      | < PNI IP744                                  |               |
| On 💽                                                                               | P 20.3040/5                                  |               |
| Human Detection                                                                    |                                              |               |
| Alarm Mode Capture Image/Record Video                                              | >                                            |               |
| Alarm Push<br>Notify the mobile app when an alarm is detected                      |                                              | -             |
| Push Settings                                                                      | Full Color/Infrared Night Vision/ICO-IR Aler | EO-IR Alert ^ |
| DND<br>DND is turned on. Your mobile phone will receive<br>alarm messages silently | Full Color                                   |               |
| System Notification<br>Change sound and vibration settings in system<br>settings   | > Infrared Night Vision                      |               |
| Other Settlings<br>Advanced                                                        | EO-IR Alert                                  | 0             |
|                                                                                    | Sensitivity                                  | Medium >      |
|                                                                                    | Light ON Duration                            | 60s >         |
|                                                                                    | Intelligent Alert                            | >             |
|                                                                                    | Cancel                                       |               |
| III O <                                                                            | III O                                        | <             |

# In der Anwendung verfügbare Funktionen und Einstellungen

- Einstellungen zur Bewegungserkennung.
- · Aktionen bei Bewegungserkennung.
- Alarmbenachrichtigungen.
- 3 IR-Beleuchtungsmodi: Farbe, IR oder Smart.
- Erweiterte Einstellungen, Lautstärke, Sprachauswahl, Micro-SD-Kartenverwaltung und Formatierung.
- Aufnahmeeinstellungen, Audioaufnahme aktivieren usw.

# Vereinfachte EU-Konformitätserklärung

ONLINESHOP SRL erklärt, dass die Videoüberwachungskamera PNI IP744 der RED-Richtlinie 2014/53/ EU entspricht. Der vollständige Text der EU-Konformitätserklärung ist unter der folgenden Internetadresse verfügbar: https://www.mypni.eu/products/9611/ download/certifications

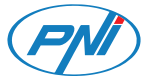

## **PNI IP744** Cámara de videovigilancia

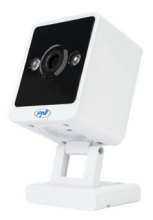

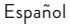

# Especificaciones técnicas

| Resolución del<br>sensor | 4MP                               |
|--------------------------|-----------------------------------|
| Compresión de<br>video   | Smart H.265+                      |
| Lente                    | 3.6 mm                            |
| LED                      | 2 LEDs IR y con luz<br>blanca     |
| lluminación              | 0,1 LUX/F1.2                      |
| Codificación de<br>audio | G.711                             |
| Audio bidireccional      | Micrófono y altavoz<br>integrados |

36 - ES
| Almacenamiento<br>local          | Tarjeta micro SD<br>máx. 128 GB* /<br>Cloud* |
|----------------------------------|----------------------------------------------|
| Estándar Wi-Fi                   | 802.11b/g/n                                  |
| Frecuencia Wi-Fi                 | 2.4 GHz                                      |
| Potencia de<br>transmisión Wi-Fi | 100mW                                        |
| Fuente de<br>alimentación        | DC 5V 1A                                     |
| Consumo                          | max. 2W                                      |
| Temperatura de<br>funcionamiento | -26°C ~ +80°C                                |
| Dimensiones                      | 55 x 42 x 75 mm                              |
| Peso                             | 92 g                                         |

- \*La tarjeta SD no está incluida.
- \* Cloud, servicio pago.

# Aplicación TrisHome

Instale una tarjeta micro SD (máx. 128 GB) en la cámara y enciéndala usando el cable y el adaptador incluidos.

Descarga la aplicación escaneando el código QR adjunto:

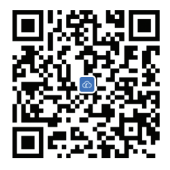

1. Crea una cuenta e inicia sesión.

- En el teléfono móvil active la Ubicación y la función Bluetooth.
- La aplicación escaneará los dispositivos Bluetooth cercanos. Una vez identificada su cámara, agregue la contraseña de la red Wi-Fi y espere a que se complete la configuración.

#### Configuración manual

- Presione el botón "+" para agregar la cámara a la aplicación.
- Seleccione la categoría "Cámara WiFi" -"Cámara cuadrada".
- Presione "Siguiente" en la siguiente interfaz.
- Si no escucha el mensaje de voz "El sistema se inicia, espere a ser configurado", mantenga presionada la

tecla Restablecer ubicada al lado de la ranura para tarjeta micro SD.

- 5. Añade la contraseña de la red Wi-Fi.
- Oriente el código QR en la pantalla del teléfono hacia la lente de la cámara a una distancia de 25-30 cm. Espere la configuración de la cámara.
- Una vez configurada la cámara, puede cambiar su nombre predeterminado y luego presionar "Guardar".
- 8. Configura el modo de grabación: continua o detección de movimiento.
- Activa las notificaciones de detección de movimiento.
- Presione el botón "Completado" para completar la configuración de la cámara..

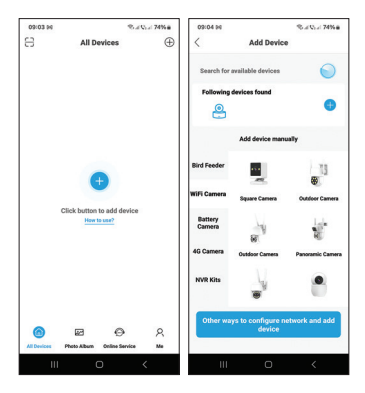

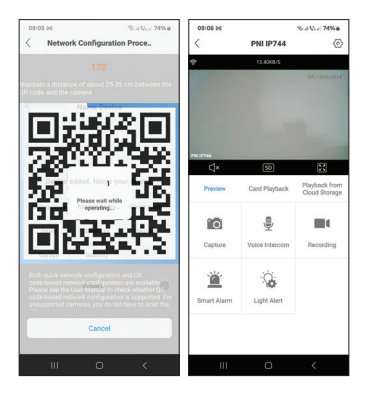

| 09:07 94                                                                       | S.: Q.: 74% a  | 09:07 94            |                          | S.J.Q.J.74%8  |
|--------------------------------------------------------------------------------|----------------|---------------------|--------------------------|---------------|
| < Smart Alarm                                                                  |                | <                   | PNI IP744                |               |
| On                                                                             |                | ÷                   | 23.3043/5                |               |
| Human Detection                                                                |                |                     |                          |               |
| Alarm Settings<br>Alarm Mode Cepture Image/I                                   | Record Video > |                     |                          |               |
| Alarm Push<br>Notify the mobile app when an alarm is dete                      | acted          |                     |                          |               |
| Push Settings<br>DND                                                           |                | Full Color/Infrared | Night Vision/CO-IR Alert | EO-IR Alert ^ |
| DND is turned on. Your mobile phone will re<br>alarm messages silently         | oelve          | Full Color          |                          |               |
| System Notification<br>Change sound and vibration settings in syst<br>settings | tem >          | Infrared Night      | Vision                   |               |
| Other Settings<br>Advanced                                                     | >              | EO-IR Alert         |                          | ۲             |
|                                                                                |                | Sensitivity         |                          | Medium >      |
|                                                                                |                | Light ON Dura       | tion                     | 60s >         |
|                                                                                |                | Intelligent Ale     | rt                       | >             |
|                                                                                |                |                     | Cancel                   |               |
|                                                                                | <              | ш                   |                          |               |

### Funciones y configuraciones disponibles en la aplicación.

- Configuración de detección de movimiento.
- Acciones en caso de detección de movimiento.
- Notificaciones de alarma.
- 3 modos de iluminación IR: color, IR o inteligente.
- Configuración avanzada, nivel de volumen, selección de idioma, gestión y formateo de tarjetas micro SD.
- Configuración de grabación, habilitar grabación de audio, etc..

## Declaración UE de conformidad simplificada

ONLINESHOP SRL declara que la cámara de videovigilancia PNI IP744 cumple con la Directiva RED 2014/53/UE. El texto completo de la declaración UE de conformidad está disponible en la siguiente dirección de Internet: https://www.mypni.eu/products/9611/ download/certifications

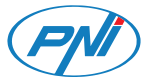

#### **PNI IP744** Caméra de vidéosurveillance

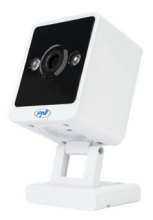

Français

### Spécifications techniques

| Résolution du<br>capteur | 4MP              |
|--------------------------|------------------|
| Compression de vidéo     | Smart H.265+     |
| Lentille                 | 3.6 mm           |
| LED                      | 2 LED IR et avec |
|                          | lumière blanche  |
| Éclairage                | 0,1LUX/F1,2      |
| Encodage audio           | G.711            |
| Audio bidirectionnel     | Microphone et    |
|                          | haut-parleur     |
|                          | intégrés         |

| Stockage local     | carte micro SD  |
|--------------------|-----------------|
|                    | max. 128 Go* /  |
|                    | Cloud*          |
| Norme Wi-Fi        | 802.11b/g/n     |
| Fréquence Wi-Fi    | 2.4 GHz         |
| Puissance de       | 10.0\\/         |
| transmission Wi-Fi | 100mvv          |
| Source de courant  | DC 5V 1A        |
| Consommation       | max. 2W         |
| Température de     | 26°C + 90°C     |
| fonctionnement     | -20 C ~ +80 C   |
| Dimensions         | 55 x 42 x 75 mm |
| Poids              | 92 g            |
| *1 . CD 1 .        |                 |

' La carte SD n'est pas incluse.

\* Cloud, service payant.

# Application Tris Home

Installez une carte micro SD (max. 128 Go) dans la caméra et alimentez la caméra à l'aide du câble et de l'adaptateur inclus..

Téléchargez l'application en scannant le QR code ci-joint:

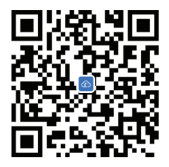

- 1. Créez un compte et connectez-vous.
- 2. Dans le téléphone mobile, activez la Localisation et la fonction Bluetooth.
- 3. L'application analysera les appareils

Bluetooth à proximité. Une fois votre caméra identifiée, ajoutez le mot de passe du réseau Wi-Fi et attendez la fin de la configuration.

#### Configuration manuelle

- Appuyez sur le bouton « + » pour ajouter la caméra à l'application.
- Sélectionnez la catégorie « Caméra WiFi » - « Caméra carrée ».
- 3. Appuyez sur « Suivant » dans l'interface suivante.
- 4. Si vous n'entendez pas le message vocal « Démarrage du système, attendez d'être configuré », appuyez et maintenez enfoncée la touche Réinitialiser située à côté de l'emplacement pour carte micro

SD.

- 5. Ajoutez le mot de passe du réseau Wi-Fi.
- Orientez le code QR sur l'écran du téléphone vers l'objectif de l'appareil photo à une distance de 25 à 30 cm. Attendez la configuration de la caméra.
- Une fois la caméra configurée, vous pouvez modifier son nom par défaut, puis appuyer sur « Enregistrer ».
- 8. Réglez le mode d'enregistrement : continu ou détection de mouvement.
- Activez les notifications de détection de mouvement.
- Appuyez sur le bouton « Terminé » pour terminer la configuration de la caméra.

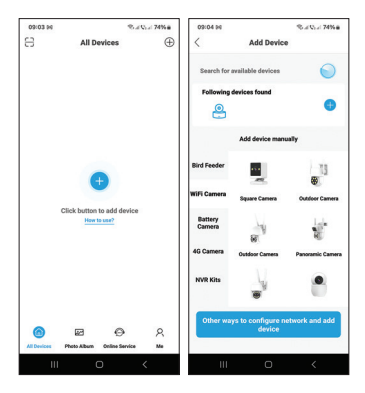

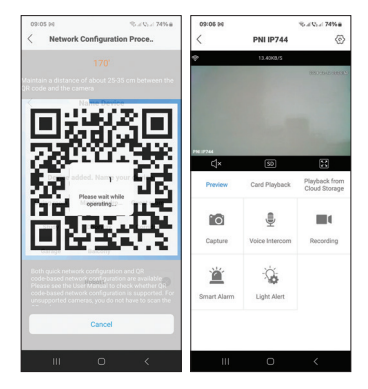

| 09107 94 Stat Qu                                              | 74%#  | 09:07 94            |                         | S.: 0.: 74% a |
|---------------------------------------------------------------|-------|---------------------|-------------------------|---------------|
| < Smart Alarm                                                 |       | <                   | PNI IP744               |               |
| On                                                            |       | ÷                   | 23.3063/5               |               |
| Human Detection                                               |       |                     |                         |               |
| Alarm Mode Capture Image/Record V                             | deo > |                     |                         |               |
| Alarm Push<br>Notify the mobile app when an alarm is detected |       | Control Made        |                         | -             |
| Push Settings<br>DND                                          |       | Full Color/Infrared | Nght Vision/CO-IR Alert | EO-IR Alert A |
| alarm messages allently<br>System Notification                |       | Full Color          |                         |               |
| Change sound and vibration settings in system<br>settings     | >     | Infrared Nigh       | t Vision                |               |
| Other Settings<br>Advanced                                    | >     | EO-IR Alert         |                         | ۲             |
|                                                               |       | Sensitivity         |                         | Medium >      |
|                                                               |       | Light ON Dur        | ation                   | 60a >         |
|                                                               |       | Intelligent Ale     | ert                     | >             |
|                                                               |       |                     | Cancel                  |               |
| III O <                                                       |       | ш                   | O                       | <             |

### Fonctions et paramètres disponibles dans l'application

- Paramètres de détection de mouvement.
- Actions en cas de détection de mouvement.
- Notifications d'alarme.
- 3 modes d'éclairage IR : couleur, IR ou intelligent.
- Paramètres avancés, niveau de volume, sélection de la langue, gestion et formatage de la carte micro SD.
- Paramètres d'enregistrement, activer l'enregistrement audio, etc..

Déclaration de conformité UE simplifiée

ONLINESHOP SRL déclare que la caméra de vidéosurveillance PNI IP744 est conforme à la directive RED 2014/53/UE. Le texte intégral de la déclaration UE de conformité est disponible à l'adresse Internet suivante: https://www.mypni.eu/products/9611/

download/certifications

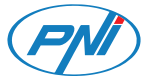

## **PNI IP744** Videó megfigyelő kamera

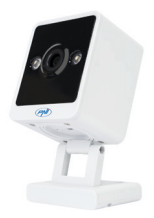

Magyar

#### Műszaki adatok

| Szenzor felbontása | 4MP                |
|--------------------|--------------------|
| Videó tömörítés    | Smart H.265+       |
| Lencse             | 3.6 mm             |
| LED                | 2 IR LED és fehér  |
|                    | fénnyel            |
| Megvilágítás       | 0.1LUX/F1.2        |
| Hangkódolás        | G.711              |
| Kétirányú hang     | Beépített mikrofon |
|                    | és hangszóró       |
| Helyi raktár       | micro SD kártya    |
|                    | max. 128 GB* /     |
|                    | Cloud*             |

| Wi-Fi szabvány    | 802.11b/g/n     |
|-------------------|-----------------|
| Wi-Fi frekvencia  | 2.4 GHz         |
| Wi-Fi átviteli    | 10.0\\/         |
| teljesítmény      | IOOMVV          |
| Tápegység         | DC 5V 1A        |
| Fogyasztás        | max. 2W         |
| Üzemi hőmérséklet | -26°C ~ +80°C   |
| Méretek           | 55 x 42 x 75 mm |
| Súly              | 92 g            |

- \* SD kártya nem tartozék.
- \* Cloud, fizetős szolgáltatás.

### Tris Home alkalmazás

Helyezzen be egy micro SD kártyát (max. 128 GB) a kamerába, és a mellékelt kábel és adapter segítségével kapcsolja be a kamerát..

Töltse le az alkalmazást a mellékelt QR-kód beolvasásával:

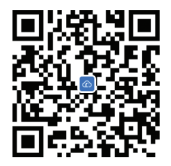

- Hozzon létre egy fiókot és jelentkezzen be.
- A mobiltelefonon aktiválja a Hely és a Bluetooth funkciót.

 Az alkalmazás átvizsgálja a közeli Bluetooth-eszközöket. Miután azonosította a kamerát, adja meg a Wi-Fi hálózat jelszavát, és várja meg, amíg a konfiguráció befejeződik.

#### Kézi konfiguráció

- Nyomja meg a "+" gombot a kamera hozzáadásához az alkalmazáshoz.
- Válassza ki a "WiFi kamera" "Négyzetes kamera" kategóriát.
- Nyomja meg a "Tovább" gombot a következő felületen.
- Ha nem hallja a "Rendszer indul, várja meg a konfigurálást" hangutasítást, nyomja meg és tartsa lenyomva a Micro SD kártyanyílás mellett található Reset gombot.

- 5. Adja hozzá a Wi-Fi hálózat jelszavát.
- Irányítsa a QR-kódot a telefon képernyőjén a kamera lencséje felé 25-30 cm távolságban. Várja meg a kamera konfigurációját.
- A kamera konfigurálása után megváltoztathatja az alapértelmezett nevét, majd nyomja meg a "Mentés" gombot.
- Állítsa be a felvételi módot: folyamatos vagy mozgásérzékelés.
- A mozgásérzékelési értesítések aktiválása.
- Nyomja meg a "Befejezve" gombot a kamera konfigurációjának befejezéséhez.

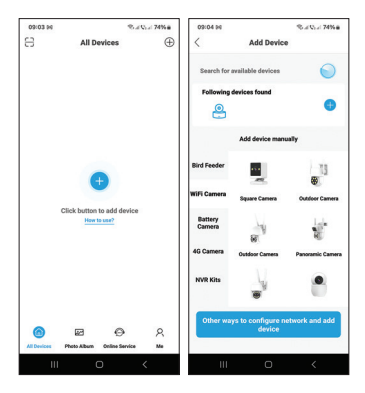

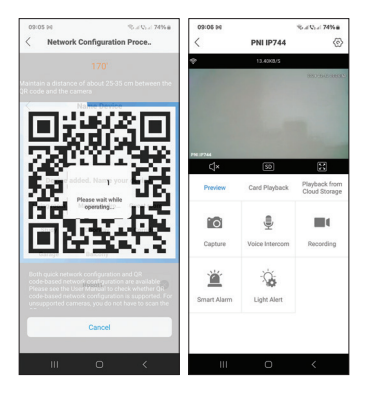

| 09:07 94 % at \$5.4 74% a                                                          | 03:07 96                                                      | S.: C.: 74% a |
|------------------------------------------------------------------------------------|---------------------------------------------------------------|---------------|
| < Smart Alarm                                                                      | < PNI IP744                                                   |               |
|                                                                                    | P 21.2003/5                                                   |               |
| UII UI                                                                             |                                                               |               |
| Human Detection                                                                    |                                                               |               |
| Alarm Settings                                                                     |                                                               |               |
| Alarm Mode Capture Image/Record Video >                                            |                                                               |               |
| Alarm Push<br>Notify the mobile app when an alarm is detected                      |                                                               | _             |
| Push Settings                                                                      | Control Mode<br>Full Color/Infrared Night Vision/ICO-IR Alert | EO-IR Alert ^ |
| DND<br>DND is turned on. Your mobile phase will receive<br>alarm messages silently | Full Color                                                    |               |
| System Notification<br>Change sound and vibration settings is system ><br>settings | Infrared Night Vision                                         |               |
| Other Settings                                                                     | EO-IR Alert                                                   | 0             |
| Advanced >                                                                         |                                                               |               |
|                                                                                    | Sensitivity                                                   | Medium >      |
|                                                                                    | Light ON Duration                                             | 60s >         |
|                                                                                    | Intelligent Alert                                             | >             |
|                                                                                    |                                                               |               |
|                                                                                    | Cancel                                                        |               |
|                                                                                    |                                                               |               |
| III 0 <                                                                            |                                                               | <             |

#### Az alkalmazásban elérhető funkciók és beállítások

- Mozgásérzékelés beállításai.
- Intézkedések mozgásérzékelés esetén.
- Riasztási értesítések.
- 3 IR világítási mód: színes, IR vagy intelligens.
- Speciális beállítások, hangerőszint, nyelvválasztás, micro SD kártya kezelése és formázása.
- Felvételi beállítások, hangfelvétel engedélyezése stb.

#### Egyszerűsített EU megfelelőségi nyilatkozat

Az ONLINESHOP SRL kijelenti, hogy a PNI IP744 videó megfigyelő kamera megfelel a 2014/53/EU RED irányelvnek. Az EU-megfelelőségi nyilatkozat teljes szövege az alábbi internetcímen érhető el: https://www.mypni.eu/products/9611/ download/certifications

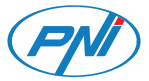

## **PNI IP744**

#### Telecamera di videosorveglianza

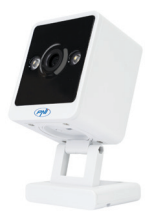

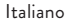

### Specifiche tecniche

| Risoluzione del<br>sensore | 4MP                 |
|----------------------------|---------------------|
| Compressione video         | Smart H.265+        |
| Lente                      | 3.6 mm              |
| GUIDATO                    | 2 LED IR e con luce |
|                            | bianca              |
| Illuminazione              | 0,1LUX/F1,2         |
| Codifica audio             | G.711               |
| Audio bidirezionale        | Microfono e         |
|                            | altoparlante        |
|                            | integrati           |

| Memoria locale                   | scheda microSD<br>max. 128 GB* /<br>Cloud* |
|----------------------------------|--------------------------------------------|
| Standard Wi-Fi                   | 802.11b/g/n                                |
| Frequenza Wi-Fi                  | 2.4 GHz                                    |
| Potenza di<br>trasmissione Wi-Fi | 100mW                                      |
| Alimentazione<br>elettrica       | DC 5V 1A                                   |
| Consumo                          | max. 2W                                    |
| Temperatura di<br>esercizio      | -26°C ~ +80°C                              |
| Dimensioni                       | 55 x 42 x 75 mm                            |
| Peso                             | 92 g                                       |

70 - IT

\*La scheda SD non è inclusa. \*Cloud, servizio a pagamento.

# Applicazione TrisHome

Installa una scheda micro SD (max. 128 GB) nella telecamera e alimenta la telecamera utilizzando il cavo e l'adattatore inclusi.

Scarica l'applicazione scansionando il codice QR allegato:

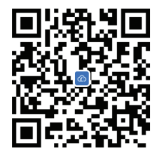

1. Crea un account e accedi.

2. Nel telefono cellulare, attivare la 71 - IT localizzazione e la funzione Bluetooth.

 L'applicazione eseguirà la scansione dei dispositivi Bluetooth nelle vicinanze. Dopo che la tua telecamera è stata identificata, aggiungi la password della rete Wi-Fi e attendi il completamento della configurazione.

#### Configurazione manuale

- Premere il pulsante "+" per aggiungere la Telecamera all'applicazione.
- Seleziona la categoria "Telecamera WiFi"

   "Telecamera quadrata".
- Premere "Avanti" nella seguente interfaccia.
- Se non senti il messaggio vocale "Avvio del sistema, attendi la configurazione", tieni premuto il tasto Reset situato
accanto allo slot della scheda micro SD.

- 5. Aggiungi la password della rete Wi-Fi.
- Orientare il codice QR sullo schermo del telefono verso l'obiettivo della Telecamera a una distanza di 25-30 cm. Attendi la configurazione della telecamera.
- Dopo che la telecamera è stata configurata, è possibile modificare il suo nome predefinito, quindi premere "Salva".
- 8. Imposta la modalità di registrazione: continua o rilevamento del movimento.
- Attiva le notifiche di rilevamento del movimento.
- Premere il pulsante "Completato" per completare la configurazione della telecamera.

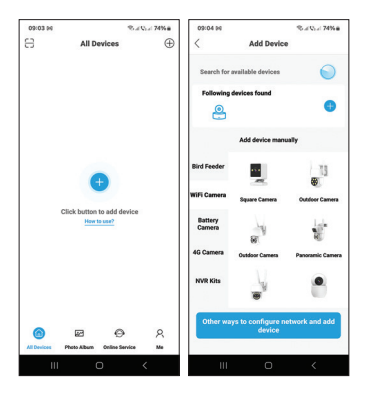

74 - IT

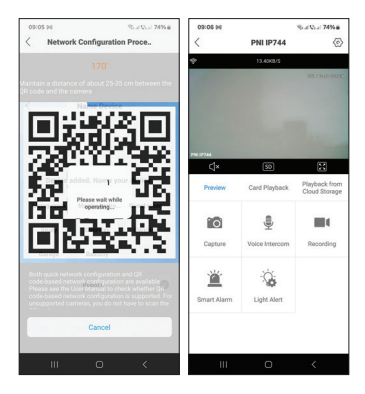

75 - IT

| 09:07 94                                                                       | S.: Q.: 74% a  | 09:07 94            |                          | S.J.Q.J.74%8  |
|--------------------------------------------------------------------------------|----------------|---------------------|--------------------------|---------------|
| < Smart Alarm                                                                  |                | <                   | PNI IP744                |               |
| On                                                                             |                | ÷                   | 23.3043/5                |               |
| Human Detection                                                                |                |                     |                          |               |
| Alarm Settings<br>Alarm Mode Cepture Image/I                                   | Record Video > |                     |                          |               |
| Alarm Push<br>Notify the mobile app when an alarm is dete                      | acted          |                     |                          |               |
| Push Settings<br>DND                                                           |                | Full Color/Infrared | Night Vision/CO-IR Alert | EO-IR Alert ^ |
| DND is turned on. Your mobile phone will re<br>alarm messages silently         | oelve          | Full Color          |                          |               |
| System Notification<br>Change sound and vibration settings in syst<br>settings | tem >          | Infrared Night      | Vision                   |               |
| Other Settings<br>Advanced                                                     | >              | EO-IR Alert         |                          | ۲             |
|                                                                                |                | Sensitivity         |                          | Medium >      |
|                                                                                |                | Light ON Dura       | tion                     | 60s >         |
|                                                                                |                | Intelligent Ale     | rt                       | >             |
|                                                                                |                |                     | Cancel                   |               |
|                                                                                | <              | ш                   |                          |               |

76 - IT

#### Funzioni e impostazioni disponibili nell'applicazione

- Impostazioni di rilevamento del movimento.
- Azioni in caso di rilevamento del movimento.
- Notifiche di allarme.
- 3 modalità di illuminazione IR: colore, IR o intelligente.
- Impostazioni avanzate, livello del volume, selezione della lingua, gestione della scheda micro SD e formattazione.
- Impostazioni di registrazione, abilitazione registrazione audio, ecc.

## Dichiarazione di conformità UE semplificata

ONLINESHOP SRL dichiara che la telecamera di videosorveglianza PNI IP744 è conforme alla Direttiva RED 2014/53/ UE. Il testo completo della dichiarazione di conformità UE è disponibile al seguente indirizzo internet: https://www.mypni.eu/products/9611/

download/certifications

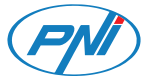

#### **PNI IP744** Videobewakingscamera

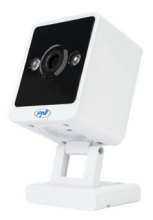

#### Nederlands

#### Technische specificaties

| Sensorresolutie    | 4MP              |
|--------------------|------------------|
| Video compressie   | Smart H.265+     |
| Lens               | 3.6 mm           |
|                    | 2 IR LEDs and    |
|                    | with white light |
| Verlichting        | 0.1LUX/F1.2      |
| Audiocodering      | G.711            |
|                    | Built-in         |
| Tweerichtingsaudio | microphone and   |
|                    | speaker          |
|                    | micro SD card    |
| Lokale opslag      | max. 128GB* /    |
|                    | Cloud*           |

| Wi-Fi-standaard     | 802.11b/g/n     |
|---------------------|-----------------|
| Wifi-frequentie     | 2.4 GHz         |
| Wi-Fi-zendvermogen  | 100mW           |
| Stroomvoorziening   | DC 5V 1A        |
| Consumptie          | max. 2W         |
| Bedrijfstemperatuur | -26°C ~ +80°C   |
| Dimensies           | 55 x 42 x 75 mm |
| Gewicht             | 92 g            |

- \*SD-kaart is niet inbegrepen.
- \* Cloud, betaalde service.

#### Tris Home app

Plaats een micro SD-kaart (max. 128GB) in

de camera en voorzie de camera van stroom met behulp van de meegeleverde kabel en adapter.

Download de applicatie door de bijgevoegde QR-code te scannen:

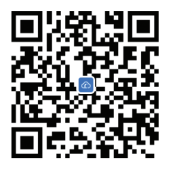

- 1. Maak een account aan en log in.
- 2. Activeer op de mobiele telefoon de Locatie- en de Bluetooth-functie.
- De applicatie scant Bluetooth-apparaten in de buurt. Nadat uw camera is geïdentificeerd, voegt u het Wi-Fi-

netwerkwachtwoord toe en wacht u tot de configuratie is voltooid.

#### Handmatige configuratie

- Druk op de "+" knop om de camera aan de applicatie toe te voegen.
- 2. Selecteer de categorie "WiFi-camera" -"Vierkante camera".
- Druk op "Volgende" in de volgende interface.
- Als u de gesproken melding "Systeem wordt opgestart, wacht op configuratie" niet hoort, houdt u de Reset-toets naast de micro SD-kaartsleuf ingedrukt.
- 5. Voeg het wifi-netwerkwachtwoord toe.
- 6. Richt de QR-code op het telefoonscherm naar de cameralens op

een afstand van 25-30 cm. Wacht op de cameraconfiguratie.

- Nadat de camera is geconfigureerd, kunt u de standaardnaam wijzigen en vervolgens op "Opslaan" drukken.
- Stel de opnamemodus in: continu of bewegingsdetectie.
- 9. Activeer bewegingsdetectiemeldingen.
- Druk op de knop "Voltooid" om de cameraconfiguratie te voltooien.

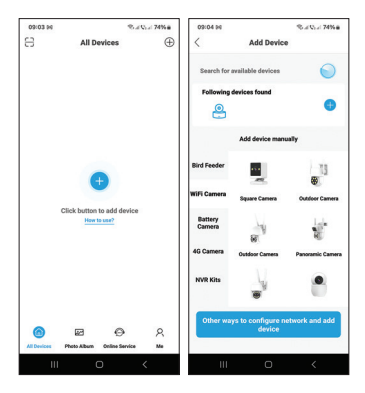

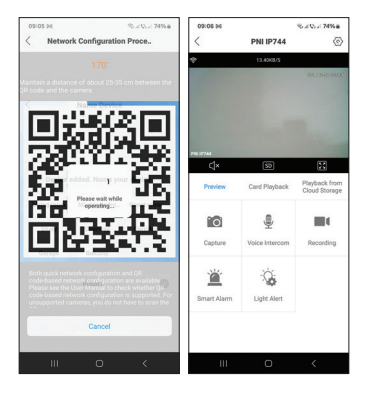

| 09107 94 Sal Via                                              | 74%#  | 09:07 94            |                         | S.: 0.: 74% a |
|---------------------------------------------------------------|-------|---------------------|-------------------------|---------------|
| < Smart Alarm                                                 |       | <                   | PNI IP744               |               |
| On                                                            |       | ÷                   | 23.3063/5               |               |
| Human Detection                                               |       |                     |                         |               |
| Alarm Mode Capture Image/Record V                             | deo > |                     |                         |               |
| Alarm Push<br>Notify the mobile app when an alarm is detected |       | Control Made        |                         | -             |
| Push Settings<br>DND                                          |       | Full Color/Infrared | Nght Vision/CO-IR Alert | EO-IR Alert A |
| alarm messages allently<br>System Notification                |       | Full Color          |                         |               |
| Change sound and vibration settings in system<br>settings     | >     | Infrared Nigh       | t Vision                |               |
| Other Settings<br>Advanced                                    | >     | EO-IR Alert         |                         | ۲             |
|                                                               |       | Sensitivity         |                         | Medium >      |
|                                                               |       | Light ON Dur        | ation                   | 60a >         |
|                                                               |       | Intelligent Ale     | ert                     | >             |
|                                                               |       |                     | Cancel                  |               |
| III O <                                                       |       | ш                   | O                       | <             |

#### Functies en instellingen beschikbaar in de applicatie

- Instellingen voor bewegingsdetectie.
- · Acties bij bewegingsdetectie.
- Alarmmeldingen.
- 3 IR-verlichtingsmodi: kleur, IR of slim.
- Geavanceerde instellingen, volumeniveau, taalkeuze, micro SD-kaartbeheer en formattering.
- Opname-instellingen, audio-opname inschakelen enz.

## Vereenvoudigde conformiteitsverklaring

ONLINESHOP SRL verklaart dat de PNI IP744 videobewakingscamera voldoet aan de RED-richtlijn 2014/53/EU. De volledige tekst van de EU-conformiteitsverklaring is beschikbaar op het volgende internetadres: https://www.mypni.eu/products/9611/ download/certifications

FU-

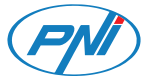

# **PNI IP744**

#### Kamera do monitoringu wideo

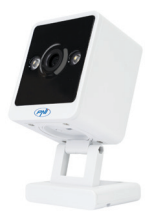

Polski

#### Specyfikacja techniczna

| Rozdzielczość<br>czujnika | 4MP                                   |
|---------------------------|---------------------------------------|
| Kompresja wideo           | Smart H.265+                          |
| Obiektyw                  | 3.6 mm                                |
| LED                       | 2 IR LEDs and with white light        |
| Oświetlenie               | 0.1LUX/F1.2                           |
| Kodowanie dźwięku         | G.711                                 |
| Dwukierunkowe<br>audio    | Built-in microphone<br>and speaker    |
| Lokalny magazyn           | micro SD card max.<br>128GB* / Cloud* |

| Standard Wi-Fi          | 802.11b/g/n     |
|-------------------------|-----------------|
| Częstotliwość Wi-Fi     | 2.4 GHz         |
| Moc transmisji<br>Wi-Fi | 100mW           |
| Zasilacz                | DC 5V 1A        |
| Konsumpcja              | max. 2W         |
| Temperatura<br>robocza  | -26°C ~ +80°C   |
| Wymiary                 | 55 x 42 x 75 mm |
| Waga                    | 92 g            |

- \* Karta SD nie jest dołączona.
- \* Cloud, usługa płatna.

## Aplikacja Tris Home

Zainstaluj kartę micro SD (maks. 128 GB) w kamerze i podłącz kamerę za pomocą dołączonego kabla i adaptera.

Pobierz aplikację skanując załączony kod QR:

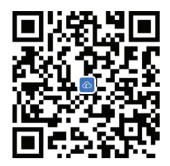

- 1. Utwórz konto i zaloguj się.
- W telefonie komórkowym aktywuj funkcję Lokalizacja i Bluetooth.

3. Aplikacja przeskanuje pobliskie urządzenia

Bluetooth. Po zidentyfikowaniu kamery dodaj hasło do sieci Wi-Fi i poczekaj na zakończenie konfiguracji.

#### Konfiguracja ręczna

- Aby dodać kamerę do aplikacji, naciśnij przycisk "+".
- Wybierz kategorię "Kamera WiFi" -"Kamera kwadratowa".
- 3. Naciśnij "Dalej" w poniższym interfejsie.
- Jeśli nie słyszysz komunikatu głosowego "Uruchamianie systemu, czekaj na konfigurację", naciśnij i przytrzymaj klawisz Reset znajdujący się obok gniazda karty micro SD.
- 5. Dodaj hasło do sieci Wi-Fi.
- 6. Skieruj kod QR na ekranie telefonu w

stronę obiektywu aparatu w odległości 25-30 cm. Poczekaj na konfigurację kamery.

- Po skonfigurowaniu kamery możesz zmienić jej domyślną nazwę, a następnie nacisnąć "Zapisz".
- Ustaw tryb nagrywania: ciągły lub z detekcją ruchu.
- Aktywuj powiadomienia o wykryciu ruchu.
- Naciśnij przycisk "Zakończono", aby zakończyć konfigurację kamery

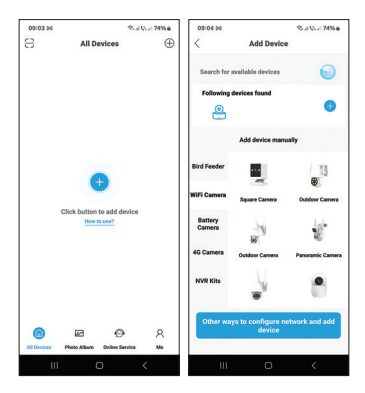

96 - PL

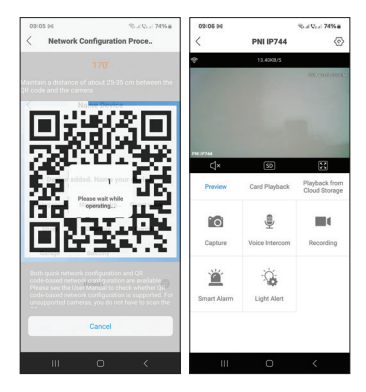

97 - PL

| 09107 94 Stat Qu                                              | 74%#  | 09:07 94            |                         | S.: 0.: 74% a |
|---------------------------------------------------------------|-------|---------------------|-------------------------|---------------|
| < Smart Alarm                                                 |       | <                   | PNI IP744               |               |
| On                                                            |       | ÷                   | 23.3063/5               |               |
| Human Detection                                               |       |                     |                         |               |
| Alarm Mode Capture Image/Record V                             | deo > |                     |                         |               |
| Alarm Push<br>Notify the mobile app when an alarm is detected |       | Control Made        |                         | -             |
| Push Settings<br>DND                                          |       | Full Color/Infrared | Nght Vision/CO-IR Alert | EO-IR Alert A |
| alarm messages allently<br>System Notification                |       | Full Color          |                         |               |
| Change sound and vibration settings in system<br>settings     | >     | Infrared Nigh       | t Vision                |               |
| Other Settings<br>Advanced                                    | >     | EO-IR Alert         |                         | ۲             |
|                                                               |       | Sensitivity         |                         | Medium >      |
|                                                               |       | Light ON Dur        | ation                   | 60a >         |
|                                                               |       | Intelligent Ale     | ert                     | >             |
|                                                               |       |                     | Cancel                  |               |
| III O <                                                       |       | ш                   | O                       | <             |

98 - PL

## Funkcje i ustawienia dostępne w aplikacji

- Ustawienia wykrywania ruchu.
- Działania w przypadku wykrycia ruchu.
- · Powiadomienia alarmowe.
- 3 tryby oświetlenia IR: kolorowy, IR lub inteligentny.
- Zaawansowane ustawienia, poziom głośności, wybór języka, zarządzanie i formatowanie kart micro SD.
- Ustawienia nagrywania, włącz nagrywanie dźwięku itp.

## Uproszczona deklaracja zgodności UE

ONLINESHOP SRL oświadcza, że kamera do monitoringu wideo PNI IP744 jest zgodna z dyrektywą RED 2014/53/UE. Pełny tekst deklaracji zgodności UE dostępny jest pod następującym adresem internetowym: https://www.mypni.eu/products/9611/ download/certifications

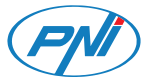

## **PNI IP744**

#### Camera de supraveghere video

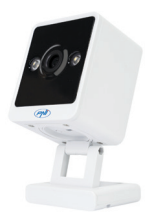

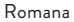

## Specificatii tehnice

| Rezolutie senzor     | 4MP                                   |
|----------------------|---------------------------------------|
| Compresie video      | Smart H.265+                          |
| Lentila              | 3.6 mm                                |
| LED-uri              | 2 LED-uri IR si cu<br>Iumina alba     |
| lluminare minima     | 0.1LUX/F1.2                           |
| Codare audio         | G.711                                 |
| Audio bidirectional  | Microfon si difuzor<br>incorporate    |
| Stocare inregistrari | card micro SD max.<br>128GB* / Cloud* |

| Standard Wi-Fi            | 802.11b/g/n     |
|---------------------------|-----------------|
| Frecventa Wi-Fi           | 2.4 GHz         |
| Putere de emisie<br>Wi-Fi | 100mW           |
| Alimentare                | DC 5V 1A        |
| Consum                    | max. 2W         |
| Temperatura de<br>Iucru   | -26°C ~ +80°C   |
| Dimensiuni                | 55 x 42 x 75 mm |
| Greutate                  | 92 gr           |

- \* Cardul SD nu este inclus.
- \* Cloud, serviciu contra cost.

## Aplicatia Tris Home

Instalati in camera un card micro SD (max. 128GB) si alimentati camera cu ajutorul cablului si al adaptorului incluse in pachet.

Descarcati aplicatia scanand codul QR alaturat:

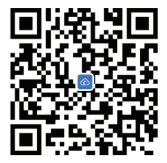

- 1. Creati un cont si autentificati-va.
- In telefonul mobil, activati Locatia si functia Bluetooth.

3. Aplicatia va scana dispozitivele Bluetooth

din apropiere. Dupa ce camera dumneavoastra a fost identificata, adaugati parola retelei Wi-Fi si asteptati finalizarea configurarii.

#### Adaugare manuala

- Apasati butonul "+" pentru a adauga camera in aplicatie.
- 2. Selectati categoria "WiFi Camera" -"Square Camera".
- 3. Apasati "Next" in interfata urmatoare.
- Daca nu auziti prompt-ul vocal "System starting up, wait to be configured" apasati lung tasta Reset situata langa slotul pentru cardul micro SD.
- 5. Adaugati parola retelei Wi-Fi.
- 6. Orientati codul QR de pe ecranul

telefonului spre obiectivul camerei la o distanta de 25-30 cm. Asteptati configurarea camerei.

- Dupa ce camera a fost configurata, ii puteti schimba numele implicit, apoi apasati pe "Save".
- 8. Setati modul de inregistrare: continuu sau la detectie miscare.
- 9. Activati notificarile la detectie miscare.
- Apasati butonul "Completed" pentru a finaliza configurarea camerei.

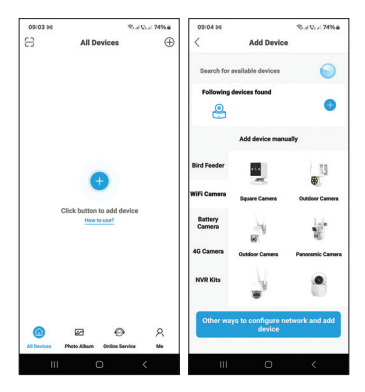

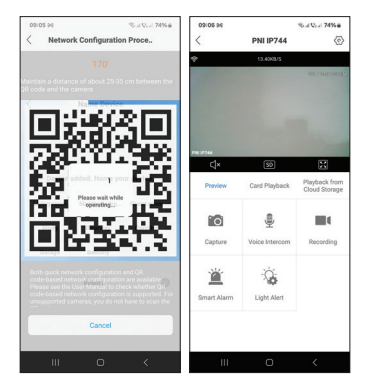
| 09:07 94 % # Vol 74% #                                                 | 09:07 94 Rod Vol 74% #                       |
|------------------------------------------------------------------------|----------------------------------------------|
| < Smart Alarm                                                          | < PNI IP744 🛞                                |
| on 💽                                                                   | 23.3080/5                                    |
| Human Detection                                                        |                                              |
| Alarm Settings Alarm Mode Cepture Image/Record Video >                 |                                              |
| Alarm Push<br>Notify the mobile app when an alarm is detected          | Canter Made                                  |
| Push Settings<br>DND<br>DND is transfer. Your mobile chees will reache | Full Color/Infrared Night Vision/CD-IR Alert |
| alarm messages allently<br>System Notification                         | Full Color                                   |
| Settings                                                               | Infrared Night Vision                        |
| Advanced >                                                             | EO-IR Alert 🥝                                |
|                                                                        | Sensitivity Medium >                         |
|                                                                        | Light ON Duration 60% >                      |
|                                                                        | Intelligent Alert >                          |
|                                                                        | Cancel                                       |
| III O <                                                                | III O <                                      |

109 - RO

## Functii si setari disponibile in aplicatie

- Setari detectie miscare.
- · Actiuni in caz de detectie miscare.
- Notificari de alarma.
- 3 moduri de iluminare IR: color, IR sau inteligent.
- Setari avansate, nivel volum, selectare limba, gestionare si formatare card micro SD.
- Setari inregistrare, activare inregistrare audio etc.

## Declaratie UE de conformitate simplificata

ONLINESHOP SRL declara ca Camera supraveghere video PNI IP744 este in conformitate cu Directiva RED 2014/53/ UE. Textul integral al declaratiei UE de conformitate este disponibil la urmatoarea adresa de internet:

https://www.mypni.eu/products/9611/ download/certifications